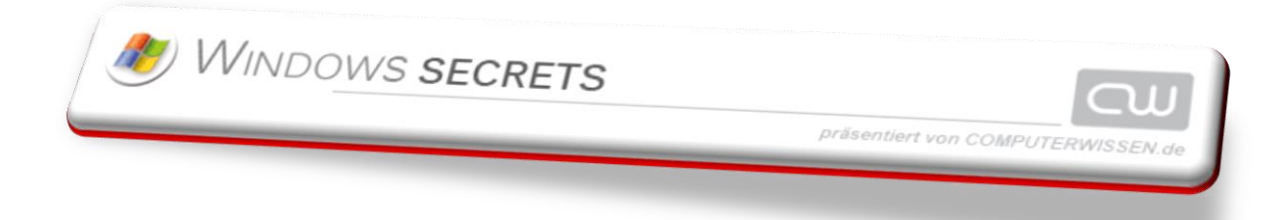

## NL vom 2018-07-27

## *So aktivieren Sie das höchste Sicherheitniveau bei Firefox*

Standardmäßig arbeitet Firefox auf Sicherheits-Ebene 1. Mit einem Trick können Sie aber noch sicherer surfen und die Einstellungen der Sandbox auf Ebene 2 setzen.

Dadurch schützt Firefox noch effektiver durch Gefahren aus dem Internet. Einbußen in Sachen Darstellung und Geschwindigkeit habe ich dadurch nicht festgestellt, als ich mit den sichereren Einstellungen große Seiten wie spiegel.de, bild.de oder focus.de besucht habe. So surfen Sie auch sicherer.

Starten Sie Firefox. Kontrollieren Sie zunächst, ob Sie Version 54 oder höher verwenden. Dazu klicken Sie auf die drei waagerechten Streifen oben rechts, dann auf das Fragezeichen ganz unten und auf "Über Firefox". Falls Sie noch eine ältere Version nutzen, sollte sich Firefox jetzt automatisch aktualisieren. Lesen Sie jedoch "Firefox ist aktuell", können Sie das Fenster per Klick auf "X" schließen.

Tippen Sie dann "about:config" in die Adresszeile ein und drücken Sie Enter. Weiter geht's per Klick auf "Ich bin mir der Gefahren bewusst".

Tippen Sie nun den Begriff "Sandbox oben" ins "Suchen-Feld" und klicken Sie dann in der Treff erliste doppelt auf den Eintrag "security.sandbox.content.level". Im neuen Fenster geben Sie dann den Wert "2" ein und klicken auf "OK".

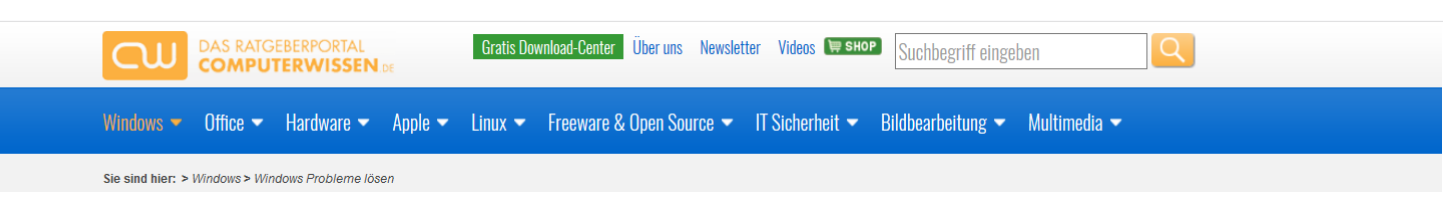

Fertig – das Surfen mit Firefox ist ab sofort noch sicherer.

https://www.computerwissen.de/windows/windows-probleme-loesen/artikel/so-aktivieren-sie-das-hoechste-sicherheitniveau-beifirefox.html?rss2snl=1&cHash=cb44c0d8c96d995c356416a55089849e&utm\_source=NL\_81063\_20180727&utm\_medium=ema il&utm\_campaign=20180727+Windows+Secrets+A\_917531&utm\_content=22

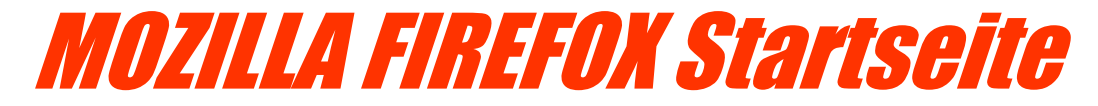

| <u>D</u> atei <u>B</u> earbeiten <u>A</u> nsicht <u>C</u> hronik <u>L</u> | esezeichen E <u>x</u> tras <u>H</u> ilfe |                                                                                                    |                      | ٥ | ×  |
|---------------------------------------------------------------------------|------------------------------------------|----------------------------------------------------------------------------------------------------|----------------------|---|----|
| 🕘 Lade jetzt Firefox für Android 🕡 🗙                                      | 🍯 Neuer Tab                              | ×   +                                                                                                    |                      |   |    |
| (←) → C' @                                                                | 🛈 🔒 Mozilla Corpora                      | tion (US) https://www.mozilla.org/de/firefox/56.0/whatsnew/?oldversion=55.0.3 … 😎 🚖                                                                  | lii\ E               |   | ≡  |
| 🖬 Erste Schritte 🔅 Meistbesucht 🗟                                         | Hartz IV Nachrichten                     | n Sozialverband VdK De 🦁 Meine Daten - Blutdru 🌞 Wetter Wefensleben, 🚽 Deutscher Verein für ö 🔤 Zeitschrift quer - ALS 🍥 funmail2u - kostenlos G Gor | ogle 🔊 Zeit zu leben |   | >> |
| moz:/                                                                     | //a                                      | Dein Firefox ist aktuell.                                                                                                    |                      |   |    |
|                                                                           |                                          |                                                                                                    |                      |   |    |
|                                                                           |                                          | Der neue Firefox                                                                                                    |                      |   |    |
|                                                                           |                                          | Firefox auf's Handy senden<br>und grenzenlos surfen.                                                                                                 |                      |   |    |

| Mit deal | ktivierten Add-ons neu starten                                              | × |
|----------|-----------------------------------------------------------------------------|---|
| ?        | Sind Sie sicher, dass Sie alle Add-ons deaktivieren und neu starten möchten | ? |
|          | Neu starten Abbrechen                                                       |   |
|          |                                                                             |   |

| ۏ Firefox - A                                                                                                | Abgesicherter Modus           |    | _       |         | $\times$ |
|----------------------------------------------------------------------------------------------------|-------------------------------|----|---------|---------|----------|
| Der Abgesicherte Modus ist ein spezieller Modus von Firefox, der zur<br>Problembehebung genutzt werden kann. |                               |    |         |         |          |
| Ihre Add-ons und Benutzereinstellungen werden temporär deaktiviert.                                          |                               |    |         |         |          |
| Sie können auch die Problembehebung überspringen und versuchen,<br>Firefox zu bereinigen.                    |                               |    |         |         |          |
|                                                                                                    | Im Abgesicherten Modus starte | en | Firefox | bereini | gen      |

|                                      |                               | <br> |   |   |
|--------------------------------------|-------------------------------|------|---|---|
| 🌛 Lade jetzt Firefox für Android 🗤 🗙 | Neuer Tab X +                 | - 0  |   |   |
| $\leftrightarrow$ > C $h$            | Q Suche oder Adresse eingeben |      | » | Ξ |
|                                      |                               |      |   |   |

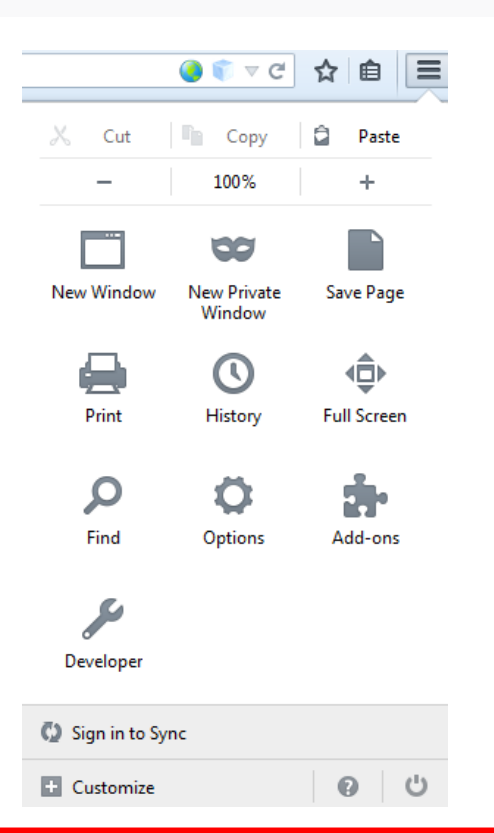

| security.pki.name_matching_mode                 | Standard | integer | 1                                      |
|-------------------------------------------------|----------|---------|----------------------------------------|
| security.pki.netscape_step_up_policy            | Standard | integer | 1                                      |
| security.pki.sha1_enforcement_level             | Standard | integer | 3                                      |
| security.remember_cert_checkbox_default_setting | Standard | boolean | true                                   |
| security.sandbox.content.level                  | geändert | integer | 1                                      |
| security.sandbox.content.tempDirSuffix          | geändert | string  | {ffc74ea5-4673-463f-bf33-e245b2540ac5} |
| security.sandbox.gmp.win32k-disable             | Standard | boolean | false                                  |
| security.sandbox.gpu.level                      | geändert | integer | 1                                      |
| security.sandbox.logging.enabled                | Standard | boolean | false                                  |
| security.sandbox.windows.log.stackTraceDepth    | Standard | integer | 0                                      |
| security.signed_app_signatures.policy           | Standard | integer | 2                                      |
| security.signed_content.CSP.default             | Standard | string  | script-src 'self'; style-src 'self'    |
| security. <i>sri</i> .enable                    | Standard | boolean | true                                   |
| security.ssl.enable_alpn                        | Standard | boolean | true                                   |
| security.ssl.enable_false_start                 | Standard | boolean | true                                   |

https://support.mozilla.org/de/kb/konfigurationseditor-fur-firefox#w\_aboutconfig-aiffnen